# Offla.no

## Brukerveiledning

## Hvordan søke?

- Gå til ditt biblioteks hjemmeside
- Du søker automatisk i ressurser fra ditt bibliotek. Velg «Alle bibliotek» dersom du ønsker å søke i ressurser fra alle BIBSYS-bibliotek:

| Mitt bibliotek | Alle bibliotek |     | _                                     | e |  |
|----------------|----------------|-----|---------------------------------------|---|--|
|                |                | Søk | Flere søkemuligheter<br>Bla i innhold | 1 |  |
|                |                |     |                                       | ] |  |

• Tast inn nøkkelordene for det du er på jakt etter i søkeboksen, f.eks. *global warming.* For å indikere en konkret frase kan du benytte hermetegn, f.eks. *«global warming».* 

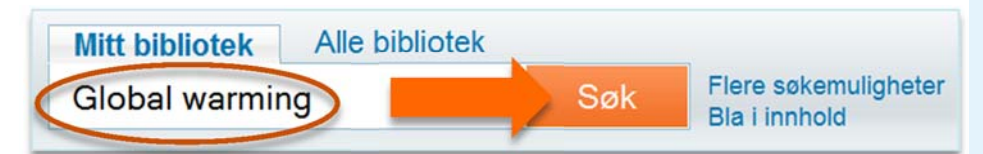

### Nyttige tips

#### Logg på

Logg på for å få tilgang hjemmefra til elektronisk materiale i fulltekst (e-bøker, artikler etc.). Er du logget inn får du i tillegg tilgang til «min konto» (oversikt over lån, reservasjoner etc.)

#### For mange treff?

Etter søket har du mulighet til å avgrense trefflisten ut fra hva du er interessert i (trykt eller elektronisk materiale, artikler el.).

#### Hva søker du i?

Du kan velge å søke i bøker, artikler, tidsskrifter, musikk, filmer, elektroniske ressurser osv. for ditt bibliotek, eller for alle BIBSYS-bibliotek.

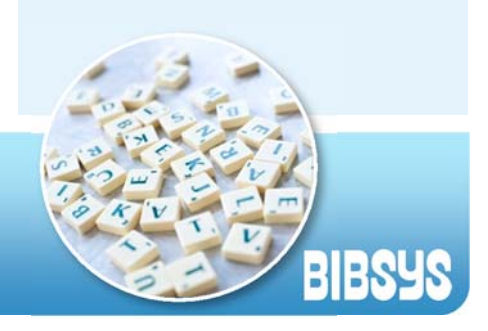

## Avgrens trefflisten

- Trefflisten kan være omfattende, og det kan da være hensiktsmessig å avgrense ut fra ønskede kriterier (emne, opphavskilde, bibliotek, årstall, materialtype, språk, tidsskrift el.)
- Velg f.eks. vis kun fulltekstdokument

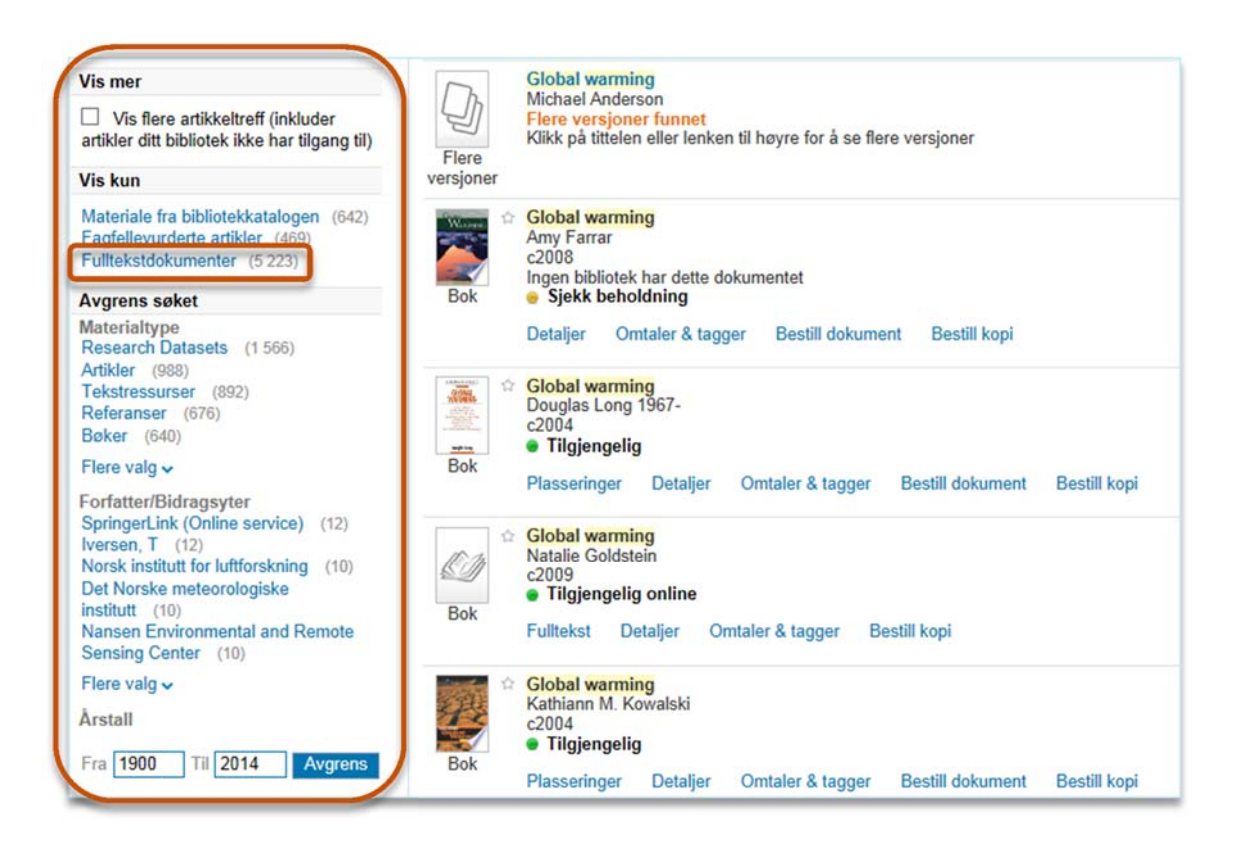

• Nå oppdateres trefflisten til kun å inkludere fulltekstdokument, men den valgte avgrensningen kan enkelt fjernes ved å trykke på krysset:

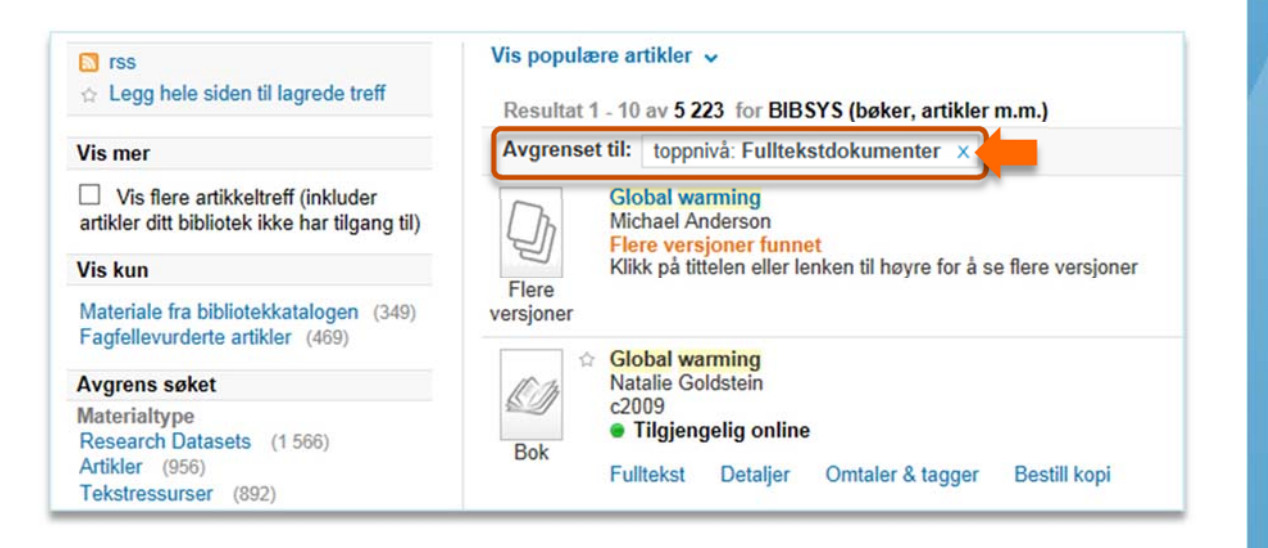

## Se nærmere på treff

- I trefflisten finner du nøkkelinformasjon om treffene: tittel, forfatter, tilgangsinformasjon etc.
- For trykt materiale finner du i tillegg informasjon om «plassering» som forteller hvor i biblioteket dette dokumentet er plassert, mulighet til å bestille dokumentet, se flere detaljer, omtaler og tagger eller andre tjenester knyttet til dokumentet.

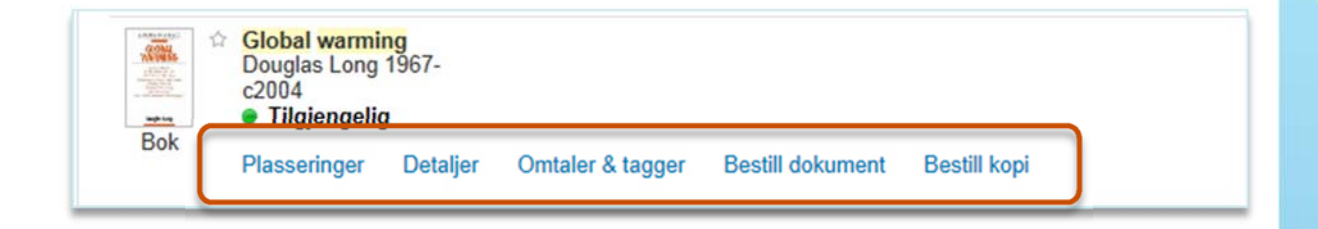

• For fulltekstdokument vil du kunne trykke på tittelen (eller lenken «Vis fulltekst») for å bli lenket videre til dokumentet i fulltekst:

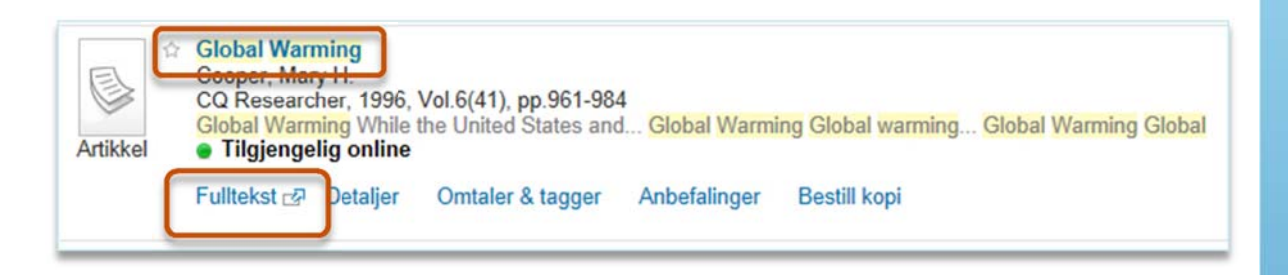

## 🕢 Logg på

- For å få tilgang til online-ressurser hjemmefra, lagre faste søk, lagre interessante treff, bestille bøker etc. må du være pålogget.
- Velg «Logg på» i høyre hjørne.

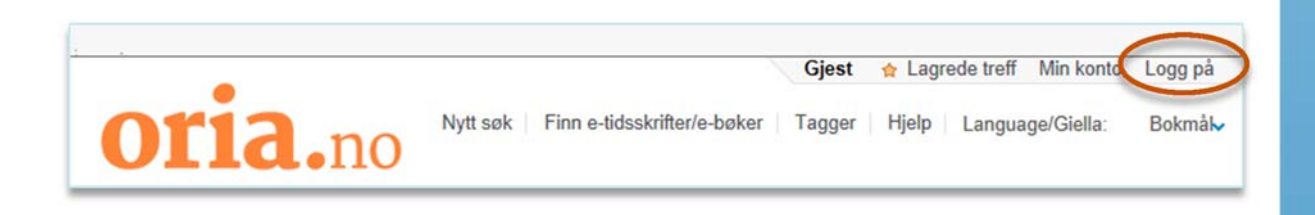

 Du kommer nå til pålogging via FEIDE og blir bedt om å velge den institusjonen du tilhører. Om du ikke finner din institusjon i nedtrekksmenyen velger du BIBSYS som tilhørighet.

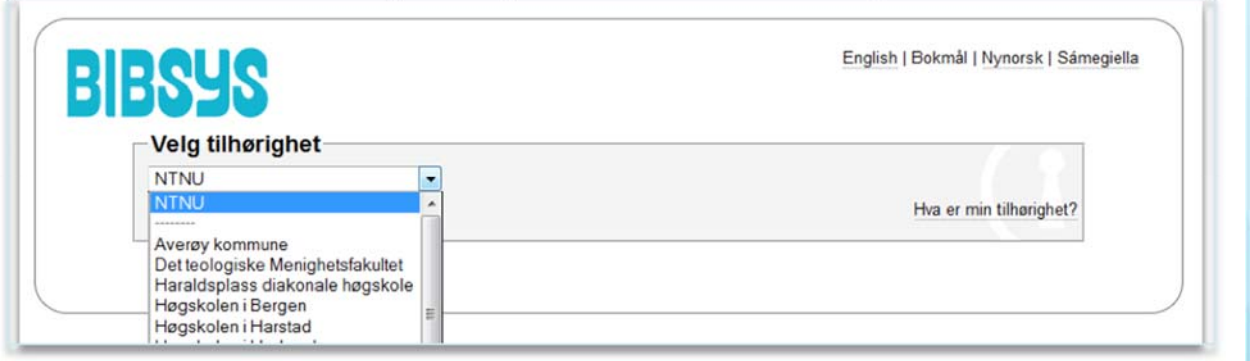

• Skriv inn ditt brukernavn og passord. Klikk på «Logg inn»:

| Pålogging gjennom F     | eide                                    |                              |
|-------------------------|-----------------------------------------|------------------------------|
| BIBSYS Discovery har be | dt om at du logger inn. Valgt tilhørigh | et er NTNU. Endre?           |
| Brukernavn              |                                         |                              |
| Passord                 |                                         |                              |
|                         | Logg inn                                |                              |
|                         |                                         | Glemt brukernavn og passord? |

- Første gang du logger på får du opp et vindu hvor du kan hake av for fagområder du er interessert i. Når du er pålogget vil trefflisten i fremtiden justeres (ut fra valgte fagområder) slik at treff som antas å være av interesse for deg kommer lenger opp.
- Velg dine fagområder og klikk «OK» eller velg å hoppe over denne funksjonen:

|                | veig un grau                                          |                                                       |  |
|----------------|-------------------------------------------------------|-------------------------------------------------------|--|
|                | Landbruk og skogbruk                                  | Bibliotek- og informasjonsvitenskap                   |  |
|                | Antropologi                                           | Matematikk                                            |  |
|                | Kunst og humaniora                                    | Medisin                                               |  |
|                | 🗉 Biologi                                             | Sykepleie                                             |  |
|                | Handel                                                | Farmasi, terapeutikk og farmakologi                   |  |
|                | 🖾 Kjemi                                               | Filosofi og religion                                  |  |
|                | Informatikk                                           | Fysikk                                                |  |
|                | Geofag                                                | Statsvitenskap                                        |  |
|                | 🖻 Økonomi                                             | Psykologi                                             |  |
|                | Utdanning                                             | Folkehelse                                            |  |
|                | Ingeniørfag                                           | Realfag                                               |  |
|                | Geografi                                              | Samfunnsvitenskap                                     |  |
|                | Språk og litteratur                                   | Sosiologi                                             |  |
|                | Jus                                                   | Veterinærmedisin                                      |  |
|                |                                                       |                                                       |  |
| u vil at vi sl | kal finne dokumenter som bedre samsvarer med din      | ne behov, vennligst gi noen opplysninger om deg selv. |  |
| opplysning     | ene vil gjøre det mulig å vise mer relevante poster p | bå toppen av resultatlisten.                          |  |

## 5 Tilgang til online-ressurser

• Når du befinner deg på campus får du tilgang til ditt biblioteks online-ressurser og ressurser som er gratis tilgjengelig. Du får også tilgang hjemmefra om du er pålogget og benytter en VPN eller Proxyløsning.

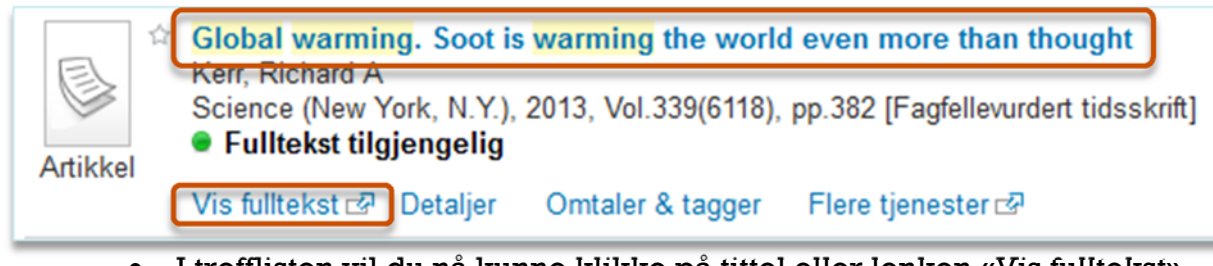

- I trefflisten vil du nå kunne klikke på tittel eller lenken «Vis fulltekst» for å se dokumentet i fulltekst:
- Du får nå opp en skjerm som viser hvilke leverandører dokumentet er tilgjegelig fra.

Title: Soot Is Warming the World Even More Than Thought
Source: Science [0036-8075] Kerr, Richard yr:2013 vol:339 iss:6118 pg:382 - 382

Full text available via Highwire Press Journals
Note:Inkl tilgang til Science Express, Science Now & Sage Ke archive

- Klikk på «Full text available via» for å komme til dokumentet i fulltekst:
- Du vil nå få opp dokumentet i fulltekst.

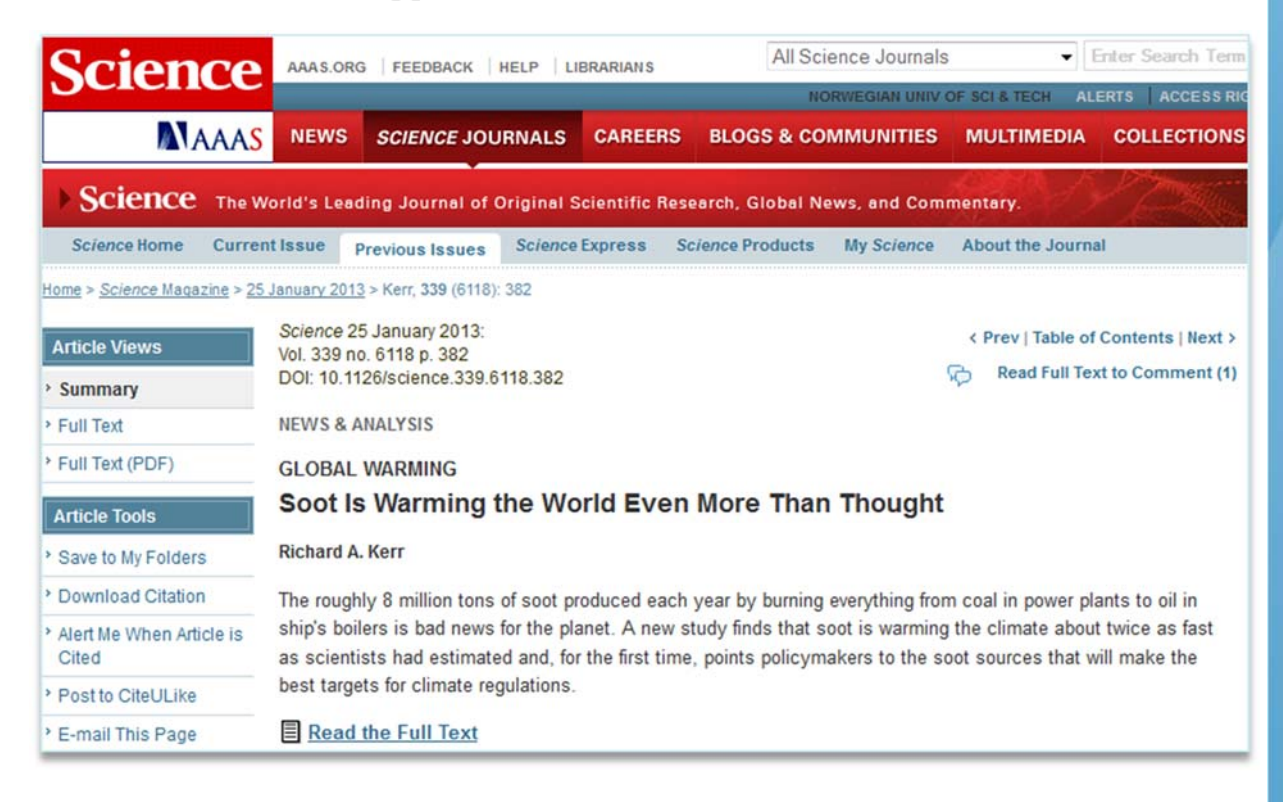

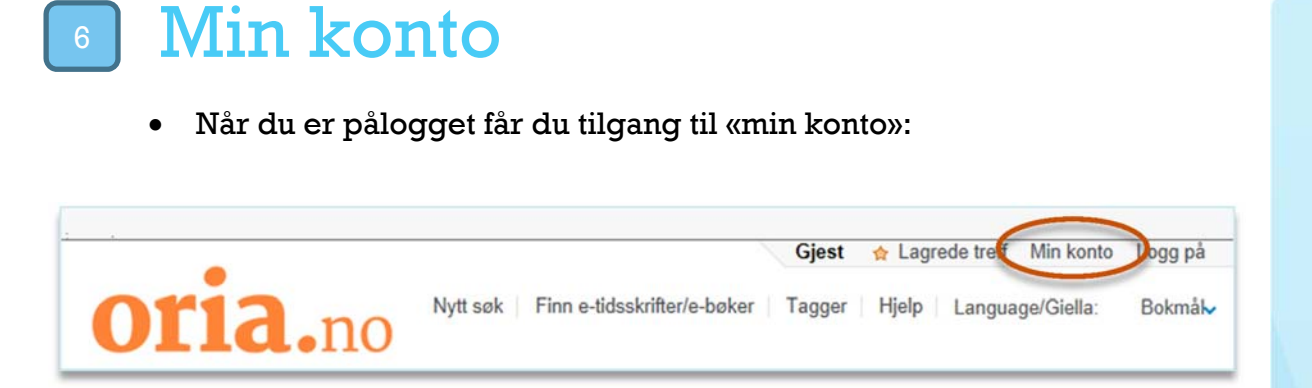

• Her får du oversikt over dine lån og bestillinger, lagrede treff og faste søk, samt mulighet til å endre innstillinger for din konto:

| Lagrede treff    | Søk                        |             | Min konto                                                                                          |                   |               |           |             |            |
|------------------|----------------------------|-------------|----------------------------------------------------------------------------------------------------|-------------------|---------------|-----------|-------------|------------|
| Mine lân (0)     | Oversikt over forespersier |             |                                                                                                    |                   |               |           |             |            |
| Bestillinger (3) |                            | Туре        | Tittel                                                                                             | Forfatter         | Status        | Hentested | Plassering: | Handlinger |
| Innstillinger    | 01                         | Reservasjon | Et dukkehjem                                                                                       | lbsen,<br>Henrik  | In<br>Process | tek       |             | Avbryt     |
|                  | 02                         | Reservasjon | Forstå programmering : med Java                                                                    | Istad, Roy<br>M.  | In<br>Process | tek       |             | Avbryt     |
|                  | 03                         | Reservasjon | Marius strikkebok : klassikere, historier<br>og nye oppskrifter : 45 Marius-<br>strikkeoppskrifter | Juritzen,<br>Arve | In<br>Process | tek       |             | Avbryt     |

## Z Lagre treff

• Ved å klikke på den gule stjernen foran et treff legger du dette treffet i «Lagrede treff»:

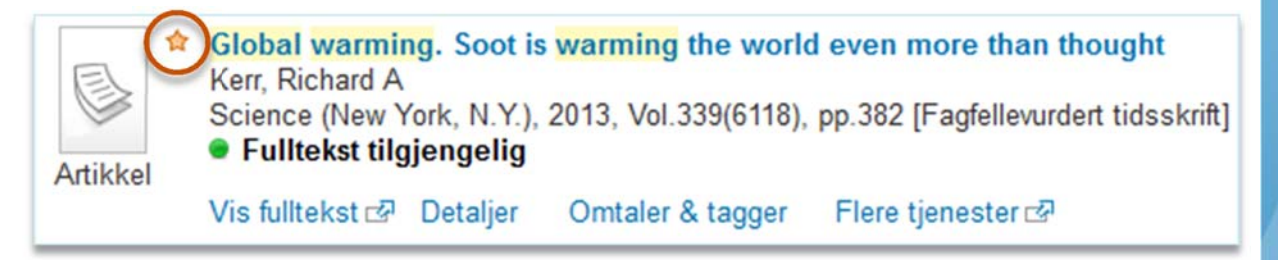

• Er du logget på vil disse treffene lagres. Du kan enkelt legge til kommentarer for de ulike treffene:

|                                     | obn |          |                                    |                         |                                      |        |          |                   |                |
|-------------------------------------|-----|----------|------------------------------------|-------------------------|--------------------------------------|--------|----------|-------------------|----------------|
| 🗀 Kury (5)*                         | Ku  | rv       |                                    |                         | 83                                   | E-post | Skriv ut | Velg lagringsmåte | ~              |
| For å lagre<br>permanent:Logg<br>på |     | Туре     | Forfatter                          | Tittel Lagt til         |                                      |        |          |                   |                |
|                                     |     | Artikkel | Lee, Min-Hee ; Ho, Chang-Hoi ; Kim | Assessment of th        | ent of the changes in extre 05/06/14 |        |          |                   |                |
|                                     |     | Artikkel | Cooper, Mary H.                    | Global Warming 05/06/14 |                                      |        |          |                   | A              |
|                                     |     | Bok      | Amy Farrar                         | Global warming          | lobal warming Note                   |        |          |                   | COMPANY OF THE |
|                                     |     | Bok      | Douglas Long 1967-                 | Global warming          |                                      |        |          |                   |                |
|                                     |     | Bok      | Natalie Goldstein                  | Global warming          | Her kan du skrive et notat           |        |          |                   |                |
|                                     |     |          |                                    | - 1                     |                                      |        |          |                   | 0              |
|                                     |     |          |                                    |                         |                                      |        |          |                   | ~              |
|                                     |     |          |                                    | _                       |                                      |        |          | Avbrvt            | Lagre          |